まめ知識 (Excel で ウインドウ枠を固定する方法)

## 0042 (作成 19.05.15)

【概要】大きな表の場合、ワークシートをスクロールすると、上部や左の項目が見えなくなり分かりづら くなります。こういうとき、「ウインドウ枠固定」のコマンドを使うと、項目など常に表示される ようになり便利です。

【EXCEL 2003 での操作手順】

|    | A    | В       |           |                                  |
|----|------|---------|-----------|----------------------------------|
| 1  |      |         |           |                                  |
| 2  |      | 小遣い帳 20 | 003年      | (① ツール① データ① ウィンドウω)→キューブ分析(C) ∧ |
|    | 日付   | 内訳      | ג סע      |                                  |
| 3  |      | 74811   | <u>ил</u> |                                  |
| 4  | 4月1日 | 母から     | 5,000     | = = ⊡ \$ % ,                     |
| 5  | 4月2日 |         |           | 表示しない(日)                         |
| 6  | 4月3日 | XXXX    |           | 再表示(U)                           |
| 7  | 4月4日 | XXXX    |           |                                  |
| 8  | 4月5日 |         |           |                                  |
| 9  | 4月6日 |         |           | ウィンドウ枠の固定(F)                     |
| 10 | 4月7日 | XXXX    |           | ハ帳 200 1 小遣い帳×ls                 |
|    | _    |         |           |                                  |

1.上の表の場合、セルA4を選択します。

|    | A     | В      | С    |   |
|----|-------|--------|------|---|
| 1  |       |        |      |   |
| 2  |       | 小遣い帳 2 | 003年 |   |
| 3  | 日付    | 内訳     | 収入   | z |
| 19 | 4月16日 | XXXX   |      |   |
| 20 | 4月17日 | XXXX   |      |   |
| 21 | 4月18日 |        |      |   |

ワークシートをスクロールしても、項目の行は、常に表示されるようになりました。

## 【EXCEL 2007 での操作手順】

 メニューバーの「ウインドウ」から 「ウインドウ枠の固定」をクリックします。

| <u>_) ツール(T) データ(D) (</u> | ウィンドウ(W)キューブ分析(C) ヘル |  |  |  |  |
|---------------------------|----------------------|--|--|--|--|
| 🖉 🗠 - 🗠 - 🚱 Σ             | 新しいウィンドウを開く(N)       |  |  |  |  |
|                           | 整列( <u>A</u> )       |  |  |  |  |
|                           | 表示しない(日)             |  |  |  |  |
|                           | 再表示(_)               |  |  |  |  |
|                           | 分割(S)                |  |  |  |  |
|                           | ウィンドウ枠固定の解除(E)       |  |  |  |  |
| ヽ帳 200                    | ✓ 1小遣い帳.xls          |  |  |  |  |

4. 解除する場合は、再び メニューバーの {ウインドウ} をクリックして、「ウインドウ枠の解除」をクリックします。

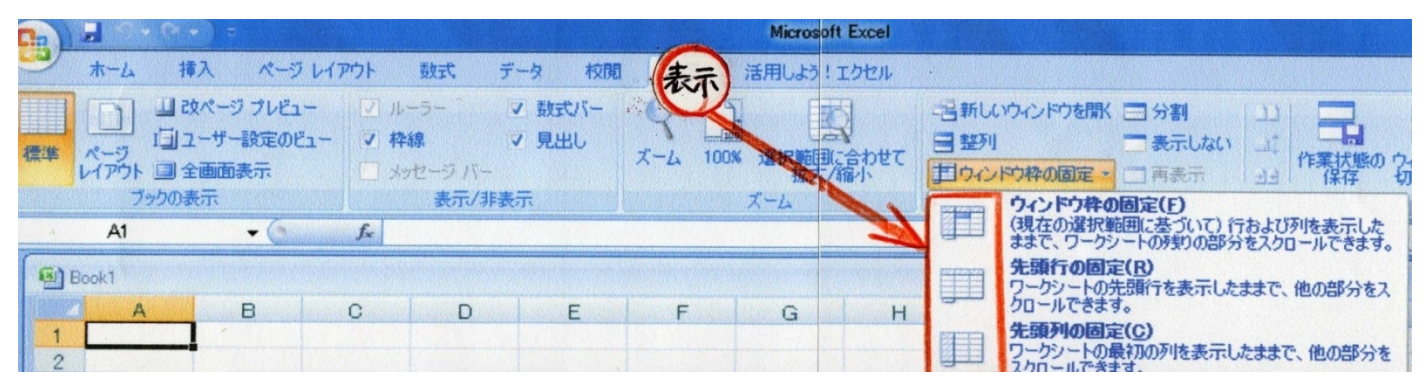

- 〔表示〕⇒〔ウインドウ枠の固定〕 ⇒ 〔F、R、C〕の何れかをかを選択。
  - (F)(現在の選択範囲に基ずいて) 行および列を表示したままで、ワークシートの残り部分を スクロールできます。
  - (R) 先頭行を表示したままで、ワークシートの残り部分をスクロールできます。
  - (C) 先頭列を表示したままで、ワークシートの残り部分をスクロールできます。